## Blog: How do I add a Photo Slideshow/Gallery to my blog entry?

To Create a new Blog Entry that contains a Photo Slideshow follow these steps

- 1. From your Web Builder Dashboard, click Blog
- 2. Select "Add New Entry to Blog" on the Blog page.
- 3. Title your blog entry and write your article in the text editor
- 4. Select Add/Edit Photo and Save your entry
- 5. Browse for your Photo or Choose from your Library
- 6. Once Selected add a Caption to your Photo \*Optional
- 7. Browse or Choose from your Library your next photo and Add Picture
- \*Repeat Step 7 until all photos have been added
- 8. Once all of your photos are added, Choose your Slideshow/Gallery Style.
- 9. Save your Slideshow/Gallery
- 10. Publish your ENTIRE website
- 11. Your new blog article will now appear on your live website

View tutorial Video!

Unique solution ID: #1229 Author: Homespun Support Last update: 2011-10-03 22:35